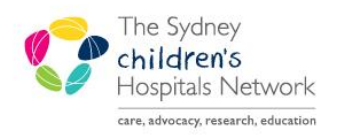

QUICKSTART

A series of helpful guides provided by the Information Technology Department

## **Bookmarking Results**

Bookmarking is designed to provide a visible cue that a new result has been posted.

- Bookmarking is available from the patient list. The clipboard icon D next to the patient MRN indicates that there are new Lab or Medical Imaging results available.
- Click the clipboard icon to open the New Results Flowsheet which shows all recent results.
- Click the eye icon to bookmark results that you have seen and remove the clipboard icon.

| Oncology - Inpatient |         |
|----------------------|---------|
| LOA 🏾 🖀              | MRN     |
|                      | 1213564 |
|                      | 1291625 |
|                      | 1257248 |
|                      | 1284243 |
| On Leave             | 1251168 |
|                      | 1210578 |
|                      | 0678792 |
|                      | 0749831 |
| On Leave             | 1278760 |
|                      | 1284588 |
|                      | 1086573 |
|                      | 1293683 |
|                      | 1293620 |
| <b>—</b>             | 0717531 |
|                      | 9999991 |
|                      | 1120994 |

**Note:** Bookmarking a subset of results will bookmark all results, including results that have not displayed on the flowsheet. However this is not recorded against those results as a 'Review' for medicolegal purposes.

- All 'bookmarked' results will appear as a black colour on the All Result flowsheet.
- All 'unbookmarked' results and new results will appear as a blue colour on the All Results flowsheet, regardless of the clipboard icon on your Patient List.